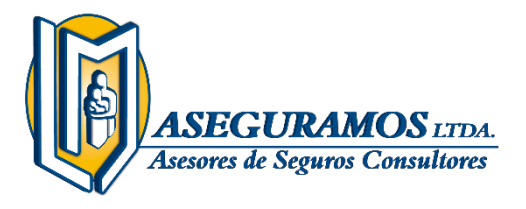

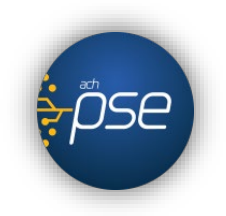

#### MANUAL PARA REALIZAR EL PAGO DE SU SEGURO POR MEDIO (PSE) A TRAVÉS DE LA PÁGINA DE LM ASEGURAMOS LTDA

#### ¿Qué es PSE?

**PSE** es el botón de Pagos Seguros en Línea, un servicio de **ACH Colombia** que le permite a las empresas vender o recaudar a través de Internet, en el cual los clientes o usuarios autorizan mediante la banca virtual de su banco el débito de los fondos desde sus cuentas de ahorro o corrientes.

#### Tenga en cuenta:

Usted podrá realizar el pago de su prima de seguro, sin importar de que banco sea su cuenta, antes de empezar tenga en cuenta las siguientes recomendaciones:

- Nunca realice transacciones bancarias en equipos que no sean de su confianza.
- Tenga en cuenta que dependiendo de su banco, este podrá exigir segundas claves para transacciones por internet.
- Si tiene alguna pregunta, no dude en contactarnos. Línea Gratuita 018000961212 - Contact Center: 3109108396
- Antes de realizar este paso a paso para pagar con PSE debe tener un usuario y contraseña de su cuenta bancaria para transacciones virtuales, el cual se crea ingresando a la página de su banco siguiendo los pasos que allí encontrará.

# Paso N° 1

Ingrese a la página <u>www.lmaseguramos.com</u>

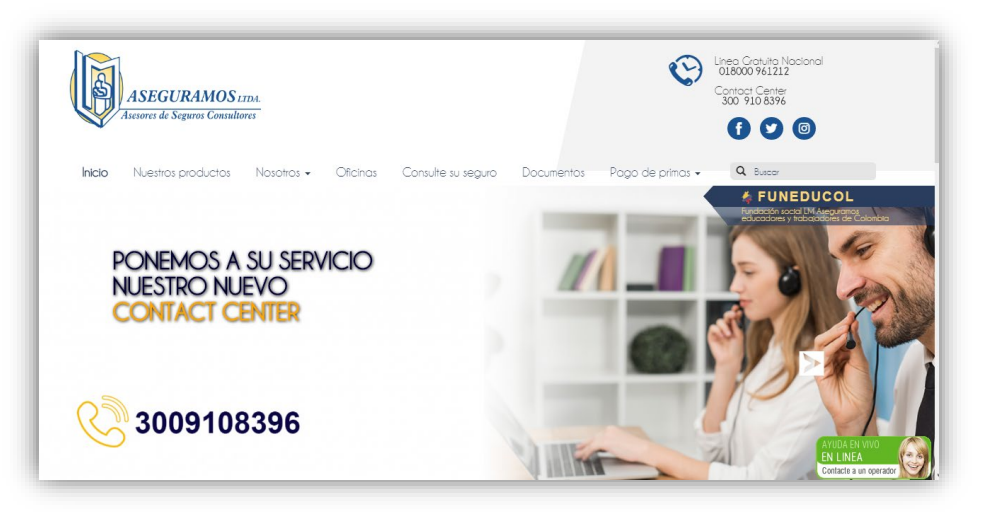

En el menú principal damos clic en Pago de primas.

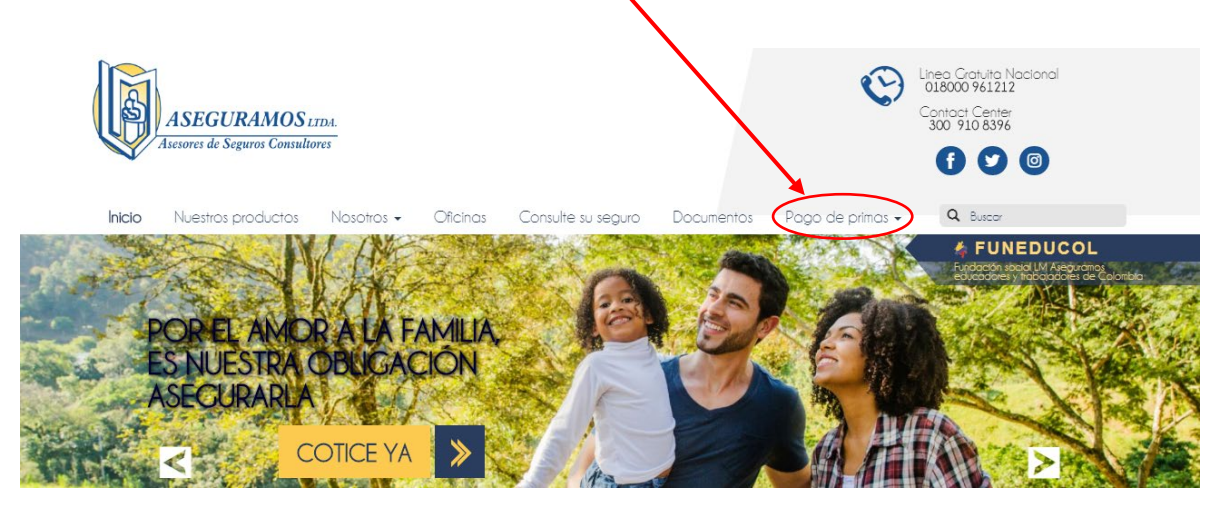

# Paso N° 3

- En la opción Pago de primas, se desplegará un menú con los diferentes tipos de pagos según su necesidad Pagos TARJETA DE CRÉDITO o Pagos PSE de BANCOS DEL GRUPO AVAL.
- Al identificar cual es el medio de pago que queremos utilizar damos clic y nos llevara al formulario de pago.

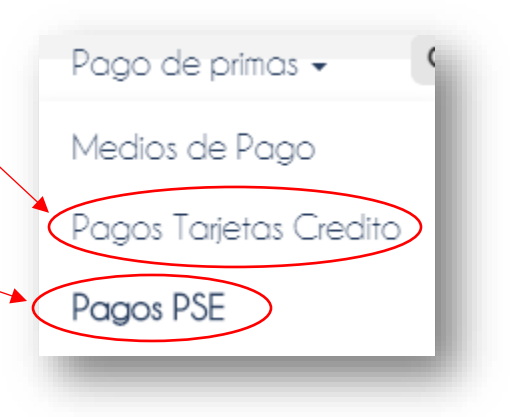

# Paso N° 4

Este formulario debe quedar completamente diligenciado antes de dar clic en continuar.

| Recuerda que este pago lo puedes reali                                                         | Tarjetas de Crédito                                                                                                    |
|------------------------------------------------------------------------------------------------|----------------------------------------------------------------------------------------------------|
| SERVICIO A PAGAR:<br>* NUMERO DE CEDULA O NIT:<br>1053827181<br>* VALOR A PAGAR:<br>\$ 100.000 | LM ASEGURAMOS LTDA<br>• CONFIRMAR NUMERO DE CEDULA O NIT:<br>1053827181<br>DETALLE DEL PAGO: ?<br>Pago Póliza vida grupo educadores<br>mes de Mayo. |
| Cancelar                                                                                       | Continuar                                                                                                    |

En este nuevo apartado podremos confirmar la información antes suministrada, si todo esta correcto podrá dar clic en Acepto términos y condiciones y después en Pagar.

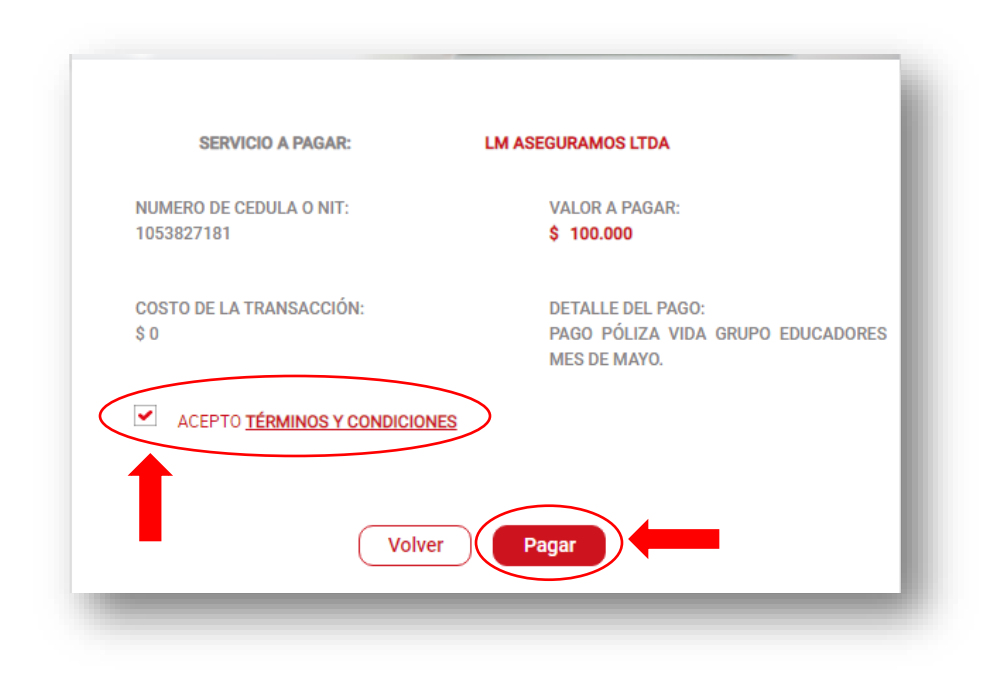

• En este paso deberá diligenciar todos los campos para continuar con el pago, seleccionando el Modo de Pago y su Banco.

| Pescripción de lu Transacción   S100,000 PAGO LM   SEGURAMOS LTDA   In Transacción: 6063846377 Referencia: 1053875965 Valor: 0153875965 Valor: 0100,000   Valor: 0100,000   Piner Tular del Medio de Pago   In Transacción los datos del titular del medio de pago que se va a utilizar en el pago   Piner Tular del Medio de Pago   In Transacción los datos del titular del medio de pago que se va a utilizar en el pago   Piner Tular del Medio de Pago   In Transacción los datos del titular del medio de pago que se va a utilizar en el pago   In Transacción los datos del titular del medio de pago que se va a utilizar en el pago   Piner Confirmación de Correo Electrónico   In Transacción los datos del titular del medio de pago que se va a utilizar en el pago   In Transacción los datos del titular del medio de pago que se va a utilizar en el pago   In Transacción los datos del titular del medio de pago que se va a utilizar en el pago   In Transacción los datos del titular del medio de pago que se va a utilizar en el pago   In Transacción los datos del titular del medio de pago que se va a utilizar en el pago   In Transacción los datos del titular del medio de pago que se va a utilizar en el pago   In Transacción los datos del titular del medio de pago que se va a utilizar en el pago   In Transacción los datos del titular del medio de pago que se va a utilizar en el pago   In Transacción los datos del titular del medio de pago que se va a utilizar en el pago   In Transacción los datos del titular del medio de pago que se va a utilizar en el pago                                                                                                    |                                                        | al Cliente 018000-51282                                                  |
|----------------------------------------------------------------------------------------------------|--------------------------------------------------------|--------------------------------------------------------------------------|
| St00,000 PAGO LM   SEGURAMOS LTDA   ID Transacción: E06394637 Referencia: 1053875965 Valor: \$100,000 Valor: \$100,000 Titular del Medio de Pago Ingrese en esta sección los datos del titular del medio de pago que se va a utilizar en el pago Ingrese en esta sección los datos del titular del medio de pago que se va a utilizar en el pago Ingrese en esta sección los datos del titular del medio de pago que se va a utilizar en el pago Ingrese en esta sección los datos del titular del medio de pago que se va a utilizar en el pago Ingrese en esta sección los datos del titular del medio de pago que se va a utilizar en el pago Ingrese en esta sección los datos del titular del medio de pago que se va a utilizar en el pago Ingrese en esta sección los datos del titular del medio de pago que se va a utilizar en el pago Ingrese en esta sección los datos del titular del medio de pago que se va a utilizar en el pago Ingrese en esta sección los datos del titular del medio de pago que se va a utilizar en el pago Ingrese en esta sección los datos del titular del medio de pago que se va a utilizar en el pago Ingrese en esta sección los datos del titular del medio de pago que se va a utilizar en el pago Ingrese en esta sección los datos del titular del medio de pago que se va a utilizar en el pago Ingrese en esta sección los datos del titular son diferentes a los del Ciente                                                                                                    | Descripción de tu Transacción                          |                                                                          |
| Titular del Medio de Pago Ingrese en esta sección los datos del titular del medio de pago que se va a utilizar en el pago  Tipo de Documento  Tipo de Documento  Número de Documento  Número de Documento  Nombre Completo  Nombre Completo  Pais Colombia  Nóvil para notificaciones Confirmar Móvil Confirmar Móvil Confirm | S100,000 PAGO LM<br>ASEGURAMOS LTDA                    | ID Transacción: 6063846377<br>Referencia: 1053875965<br>Valor: \$100,000 |
| <ul> <li>Tipo de Documento</li> <li>Número de Documento</li> <li>Cédula de ciudadanía</li> <li>Nombre Completo</li> <li>Nombre Correo Electrónico</li> <li>Correo Electrónico</li> <li>Pais</li> <li>Colombia</li> <li>Confirmar Móvil</li> <li>Los datos del Titular son diferentes a los del Cliente</li> </ul>                                                                                                    | Titular del Medio de Pago                              | pago que se va a utilizar en el pago                                     |
| Nombre Completo     Correo Electrónico     Colombia     Móvil para notificaciones     Colombia     Colombia     Colombia                                                                                                    | * Tipo de Documento<br>Cédula de ciudadanía            | * Número de Documento                                                    |
| Correo Electrónico     Confirmación de Correo Electrónico     Pais Colombia      Móvil para notificaciones     Confirmar Móvil     Los datos del Titular son diferentes a los del Cliente                                                                                                    | * Nombre Completo                                      |                                                                          |
| * Pais Colombia  * Móvil para notificaciones  * Confirmar Móvil  Los datos del Titular son diferentes a los del Cliente                                                                                                    | * Correo Electrónico                                   | * Confirmación de Correo Electrónico                                     |
| * Móvil para notificaciones * Confirmar Móvil                                                                                                    | * Pais<br>Colombia                                     | ✓                                                                        |
| Los datos del Titular son diferentes a los del Cliente                                                                                                    | * Móvil para notificaciones                            | * Confirmar Móvil                                                        |
|                                                                                                    | Los datos del Titular son diferentes a los del Cliente |                                                                          |

• Seleccione el medio de pago en este caso PSE.

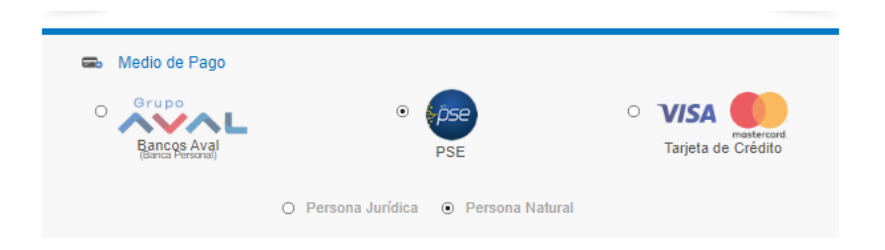

• Seleccione su Banco y de clic en Pagar.

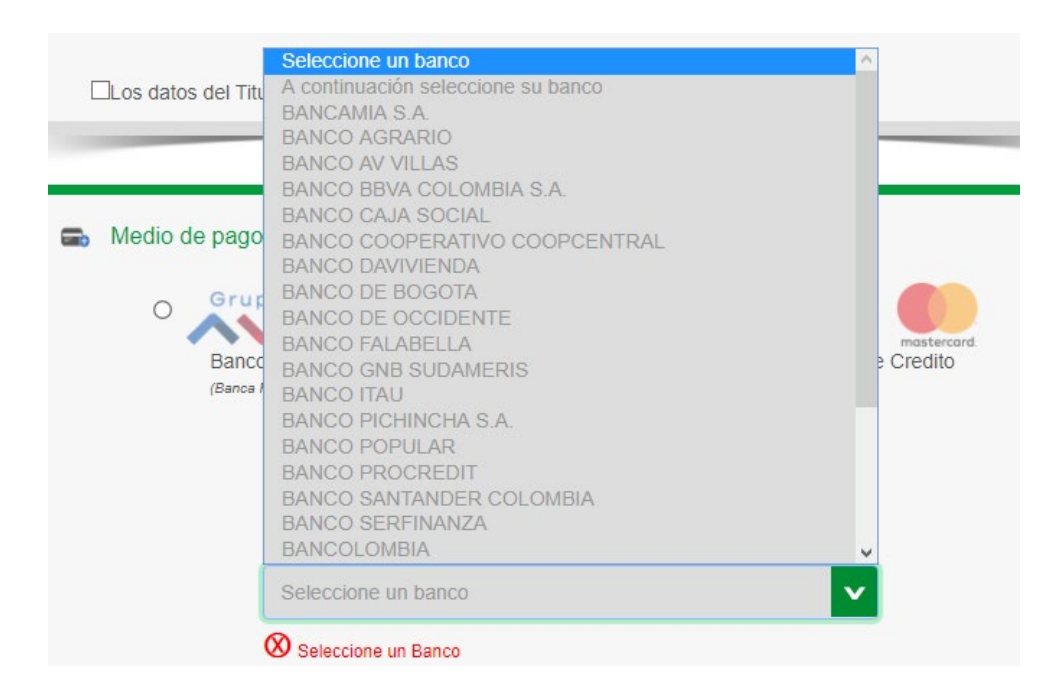

### Paso N° 7

Será redireccionado a la pagina de pagos de **PSE** donde podrá ingresar su correo electrónico si ya se encuentra registrado en dicha plataforma de lo contrario dar clic en **Quiero registrarme ahora**.

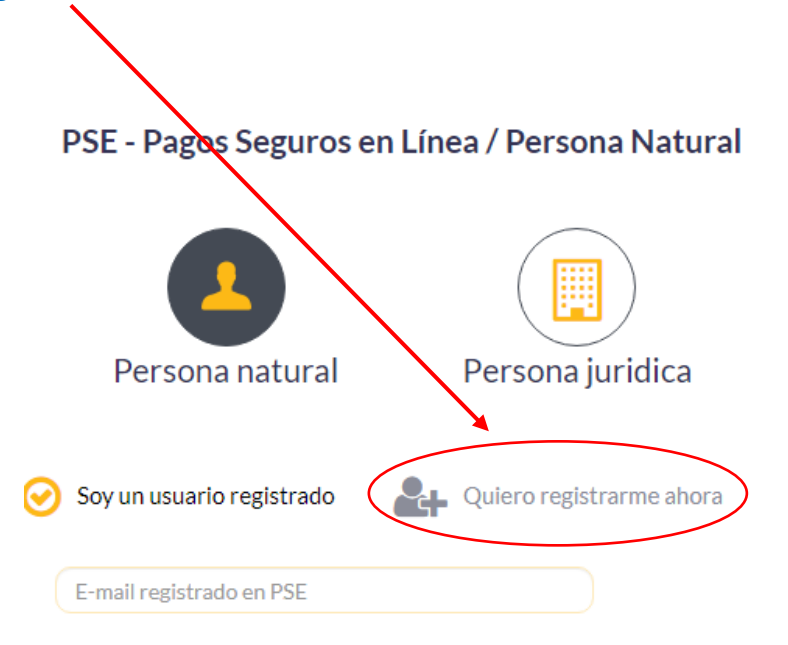

Deberá llenar todos los campos para el registro en la plataforma **PSE** (esta información solo se llenar una única vez ya que para los siguientes pagos quedará registrada y el proceso será mucho mas fácil.)

|                             | Persona natural | Persona juridica                  |
|-----------------------------|-----------------|-----------------------------------|
| ligenciar el formula        | y disfrutar     | sus beneficios.                   |
| Tipo de identificación      |                 | Número de identificación          |
| Cedula de ciudadania        |                 | Número de Identificación          |
| Nombre y apellido           |                 |                                   |
| Nombre completo y apellio   | Jos             |                                   |
| Número de celular           |                 | Dirección                         |
|                             |                 | Dirección de residencia o trabajo |
| Número de celular           |                 |                                   |
| Número de celular<br>E-mail |                 | Confirmar e-mail                  |

 Una vez se diligenciado el formulario dará clic en los términos y condiciones y después en Seguir con el Pago.

| ( | 🗌 Quiero mantenerme a  | l día con las novedades de PSE.                                                                       |
|---|------------------------|----------------------------------------------------------------------------------------------------|
|   | 🗌 Acepto voluntariamen | te los términos, condiciones y el aviso de Política de Privacidad de ACH Colombia S.A. <u>Ver más</u> |
|   |                        |                                                                                                    |
|   | Regresar               | Seguir con el Pago                                                                                    |
|   |                        |                                                                                                    |

 Por último al dar clic en Seguir con el Pago, lo redireccionará a la página de su banco donde con su cédula y contraseña autorizará el descuento del dinero correspondiente al pago de su prima de seguro en su cuenta bancaria.

**IMPORTANTE:** Una vez realizado el pago por favor enviar soporte de su pago los correos: tesoreria.auxiliar5@lmaseguramos.com y/o tesoreria@lmaseguramos.com